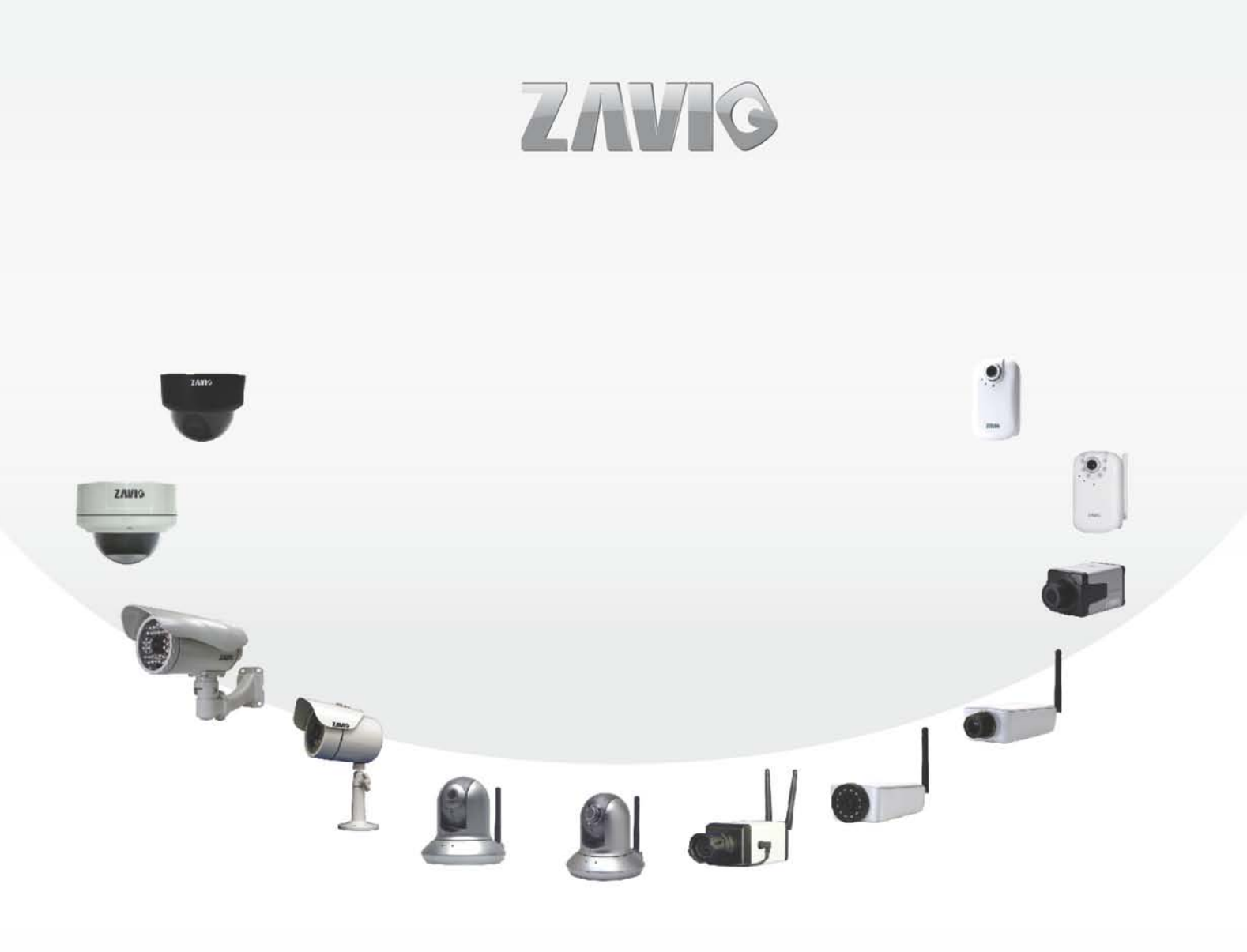

# » F3201/ F3206 Quick Installation Guide

86085L5000010

## Zavio F3201/F3206 Quick Installation Guide

Please follow the installation steps below to set up F3201/F3206 IP Camera.
Check the package contents against the list below. See P.1
Physical overview. See P.1
Install the hardware and connect all cables. See P.2
Microsoft OS: Use the software CD to install Intelligent IP Installer. See P.2
Access the IP Camera using Intelligent IP Installer. See P.2
Mac OS using Safari Browser. See P.4
Change light environment setting. See P.5
Change the Web Interface into your preferred language. See P.5
Wireless Setting(For F3206). See P.5
Application of IP Camera. See P.6
For more information, please check the User Manual available in the Software CD or you can download the latest software from <a href="http://www.zavio.com">http://www.zavio.com</a>

### **Package Contents**

| Camera                   | F3201 / F3206 IP Camera                                      |  |  |
|--------------------------|--------------------------------------------------------------|--|--|
| Quick Installation Guide | Brief product information and quick installation             |  |  |
| Software CD              | IP Surveillance Software                                     |  |  |
|                          | Intelligent IP Installer                                     |  |  |
|                          | User Manuals                                                 |  |  |
|                          | Language Packs                                               |  |  |
| Mounting Bracket         | (2) screws, (2) plastic wall anchors, and (1) camera bracket |  |  |
| Adaptor                  | 12V DC, max 12W                                              |  |  |

#### Physical overview

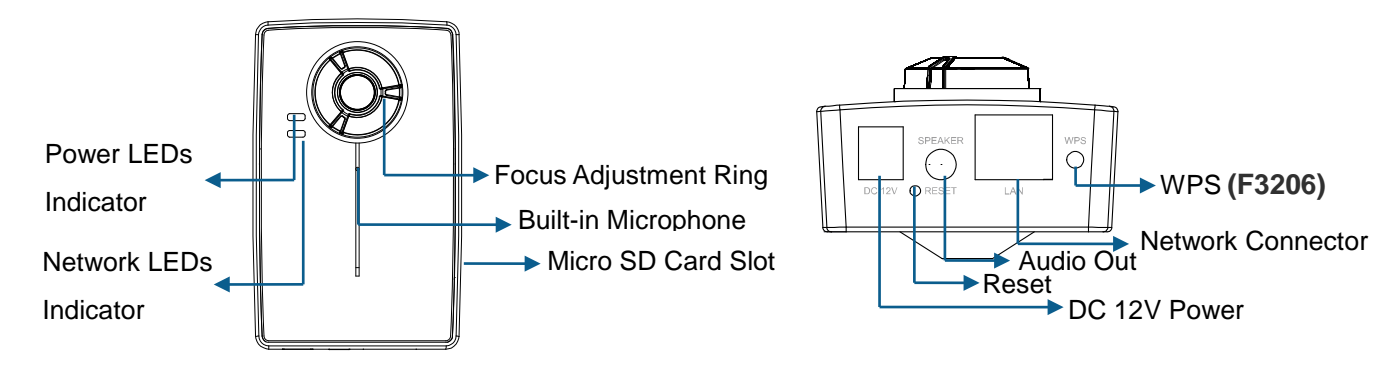

Focus Adjustment Ring: Adjust the focus ring to get a clear image.

**Reset:** When the device is powered, press the Reset Button to reboot the device, or hold the Reset Button for 5 seconds to set the settings back to factory default.

#### Install the hardware and connect all cables

## a. Wall mounting and Ceiling mounting

- 1. Use the 3 supplied screws to fix the base plate to a flat surface.
- 2. Loosen the lock ring to adjust the desired angle of the camera.
- 3. Tighten the lock ring.

## b. Connect cables and power supply

- b1. Wire Connection
- 1. Connect the power adaptor to the IP Camera.
- 2. Use a standard RJ-45 network cable to connect the IP Camera
- to the Network connection
- b2. Wireless Connection (F3206)
- 1. Connect power adaptor to the IP Camera.
- 2. Connect to Wi-Fi.

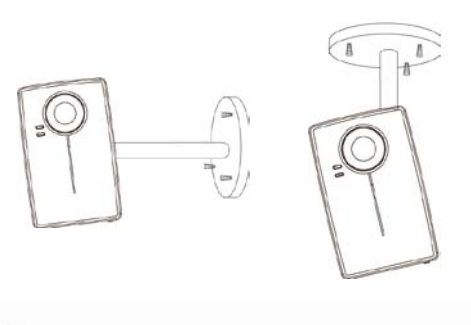

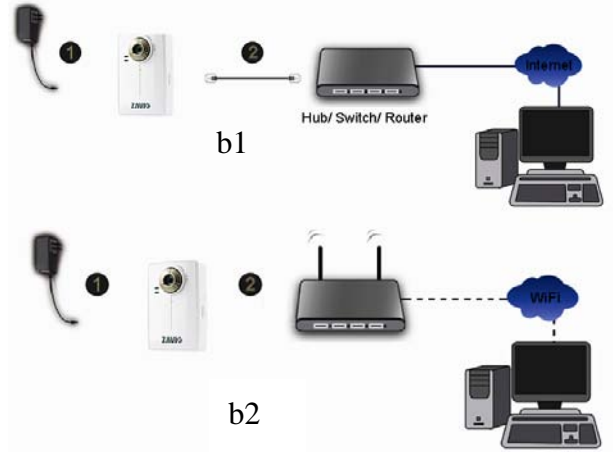

## Microsoft OS:Use the software CD to install Intelligent IP Installer

Power on your PC and insert the CD-ROM. The setup page will show up automatically. Please follow these steps to install the firmware.

#### Select "Intelligent IP Installer" and follow the installation process to complete the installation.

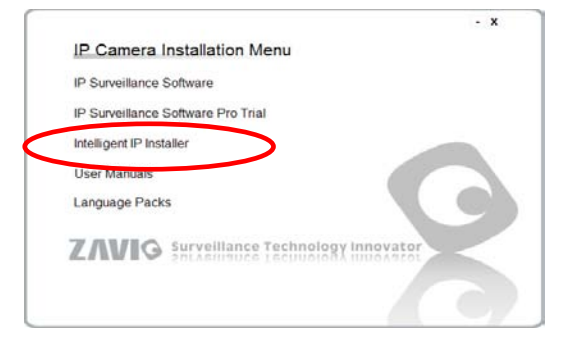

## Access the IP Camera using Intelligent IP Installer

- 1. Please check two settings before using Intelligent IP Installer .
- a. Browser's Internet Properties  $\rightarrow$  Security
  - $\rightarrow$  Default Level

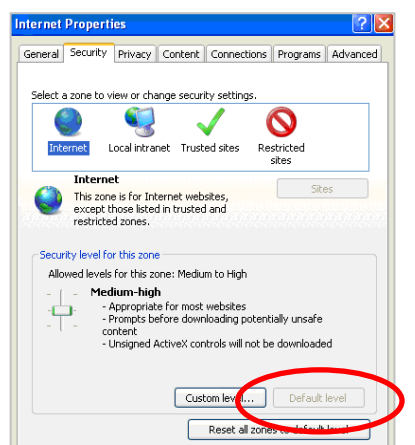

## b. Browser's Internet Properties $\rightarrow$ Privacy

→ Uncheck **Pop-up Blocker** 

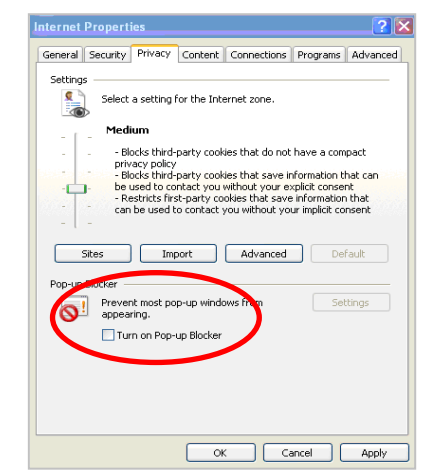

2. Click the Intelligent IP Installer Icon on your desktop. The main page will show up listing all active camera and video server devices. Select the relevant IP camera from the list and click **Link to IE**.

| •         | Camera 🗛 Use                                                                                                    | er 🔽 About                                                                | 1                                                                                            |                                                                                                    |                                                                                                   |                          |
|-----------|----------------------------------------------------------------------------------------------------|---------------------------------------------------------------------------|----------------------------------------------------------------------------------------------|----------------------------------------------------------------------------------------------------|---------------------------------------------------------------------------------------------------|--------------------------|
|           | VPhP device list                                                                                                    | IP Address<br>10.0.0.32<br>10.0.0.31<br>10.0.0.40                         | MAC Address<br>004025111111<br>0011BC214576<br>001BFE002510                                  | Mod. Name<br>1-Port Video Server (Two way audi<br>1-Port Video Server (Two way audi<br>Fixed IR CMOS Camera (Two way                                                                              | Mod. ID<br>V111T<br>V1111<br>F312A                                                                | Setup                    |
|           | Network Camera     Network Camera     Video Server     Network Camera     Network Camera     Network Camera     Network Camera | 10.00.01<br>10.0.0.45<br>10.0.0.56<br>10.0.0.41<br>10.0.0.30<br>10.0.0.18 | 004025128149<br>001BFE00660A<br>001BFE001BFE<br>001167538721<br>008414430000<br>001R12435421 | Fixed IR CMOS Camera (Two way<br>1-Port Video Server (Two way<br>Fixed IR CMOS Camera (Two way<br>Fixed IR CMOS Camera (Two way<br>Fixed IR CMOS Camera (Two way<br>Fixed IR CMOS Camera (Two way | F2104<br>F312A<br>V111T<br>F312A<br>F312A<br>F312A                                                | Factory default          |
| Enter yo  | ur Usernan                                                                                                    | Link to IE ne and P                                                       | assword                                                                                      | Connect to 10.0.0.40                                                                                                    |                                                                                                   | 2 🗙                      |
| ogin to   | the IP Cam                                                                                                    | era.                                                                      |                                                                                              | A.                                                                                                    |                                                                                                   | - An                     |
| efault is | admin / a                                                                                                    | dmin)                                                                     |                                                                                              | The server 10.0.040 at F312A<br>username and password.<br>Warning: This server is requestin<br>password be sent in an insecure<br>without a secure connection).<br>User name<br>Password:         | Wireless IP Camera requ<br>Ing that your username a<br>manner (basic authentic<br>ber my password | aires a<br>and<br>action |

4. When accessing the IP Camera for the first time, a yellow information bar appears below the address bar: This website wants to install the following add-on: 'AxvideoView.cab from 'Zavio Inc'.

| P CAMERA Viewer - Windows Internet Explorer                                                                  |                                                           |                  |
|----------------------------------------------------------------------------------------------------|-----------------------------------------------------------|------------------|
| () - [] http://10.0.0.40/                                                                                    | 💌 🐓 🗙 Live Search                                         | P -              |
| 😪 🏟 💽 IP CAMERA Viewer                                                                                       | 🏠 🔹 🔂 👘 👘 🕞 Pa                                            | ge 🕶 🌍 Tools 👻 🎽 |
| es This website wants to install the following add-on: 'AxVideoView.cab' from 'ZAVIO Inc.'. If you trust the | website and the add-on and want to install it, click here | Ň                |
| ZAVIG                                                                                                    |                                                           |                  |
| Setting                                                                                                    |                                                           | <u>^</u>         |
| Client setting                                                                                               |                                                           |                  |
| Image setup                                                                                                  |                                                           | Ξ.               |

5. Click the information bar, and select Install ActiveX control.

| 🖉 IP CAMERA Viewer - Windows Internet Explorer                                                          |                                                                     |
|----------------------------------------------------------------------------------------------------|---------------------------------------------------------------------|
| () - [] http://10.0.0.40/                                                                               | Live Search                                                         |
| 🛠 🏟 🖸 IP CAMERA Viewer                                                                                  | 🔄 🔹 🗟 🛛 🖶 🔹 🕞 Page 👻 🎯 Tools 🗸 🎽                                    |
| 😢 This website wants to install the following add-on: 'AxVideoView.cab' from 'ZAVIO Inc.'. If you trust | the website and the add-on and want to install it, click here 🛛 🗡 🗙 |
| 7/1/10                                                                                                  | Install ActiveX Control<br>What's the Risk?                         |
|                                                                                                    | More information                                                    |
| Setting                                                                                                 | Î                                                                   |
| Lient setting                                                                                           |                                                                     |
| Image setup                                                                                             |                                                                     |

#### 6. Click Install.

| 🖉 IP CAMERA Viewer - Windows Inte | ernet Explorer                                                                                                    | <b>.</b> 🗆 🔀 |
|-----------------------------------|----------------------------------------------------------------------------------------------------|--------------|
| () - [] http://10.0.0.40/         | 💌 🍫 🔀 Live Search                                                                                                    | <b>P</b> -   |
| 😪 🏟 🚺 IP CAMERA Viewer            | 🛐 - 🔊 - 🖶 Page - 🎯                                                                                                    | Tools + »    |
| ZAVIG                             |                                                                                                    |              |
| Setting                           | Internet Explorer - Security Warning                                                                                                    | ^            |
| Client setting                    | Do you want to install this software?                                                                                                    |              |
| image setup                       | Publisher: ZAVIO Inc.                                                                                                    |              |
|                                   | More options     Install     Don't Install                                                                                                    |              |
|                                   | While files from the Internet can be useful, this file type can potentially harm<br>your computer. Only install software from publishers you trust. <u>What's the risk?</u> |              |
| 1                                 |                                                                                                    |              |

7. Live video displays in the centre of your web browser.

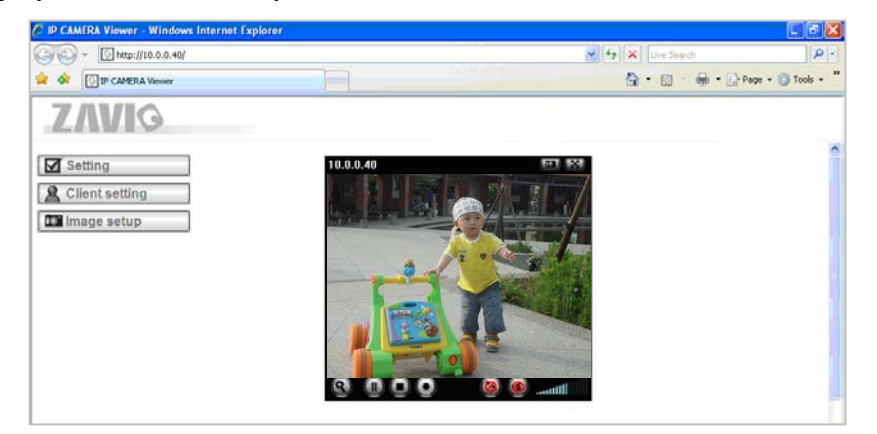

#### Mac OS using Safari Browser

#### 1. Select Safari icon

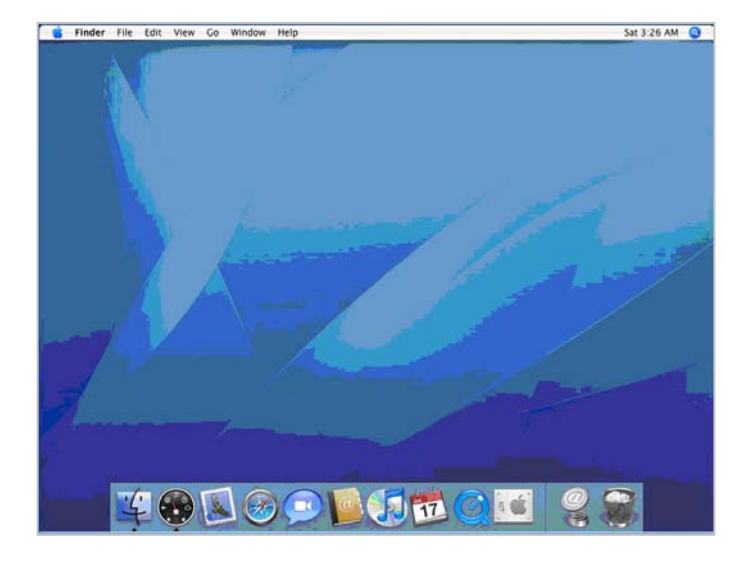

2. Click Bonjour function and select the camera

you wish to access.

| File Edit View History                                                                                                    | Bookmarks Window Help                                                                                                    | La (3) (3)  |
|----------------------------------------------------------------------------------------------------|----------------------------------------------------------------------------------------------------|-------------|
| < > C + 00                                                                                                    | o to this address                                                                                                    | • Q+ Google |
| (11) Apple Yahool Go                                                                                                    | ogle Maps YouTube Wikipedia News (89) * Popular *                                                                                                    |             |
| COLLECTIONS<br>COLLECTIONS<br>Deckmarks Maru<br>Deckmarks Maru<br>Comment<br>Collections<br>Hatoy<br>Collections<br>Collections<br>Collectio | Bookmark<br>Alous Benjour<br>Parto-00187001205<br>Parto-0018700257<br>Parto-Parto<br>Parto-Parto-Parto<br>Parto-Parto-Parto<br>Parto-Parto<br>Parto-Parto-Par | (q. )       |
| ÷                                                                                                    | •                                                                                                    |             |

3. Enter name and password to login to the IP

#### camera. (Default is admin / admin)

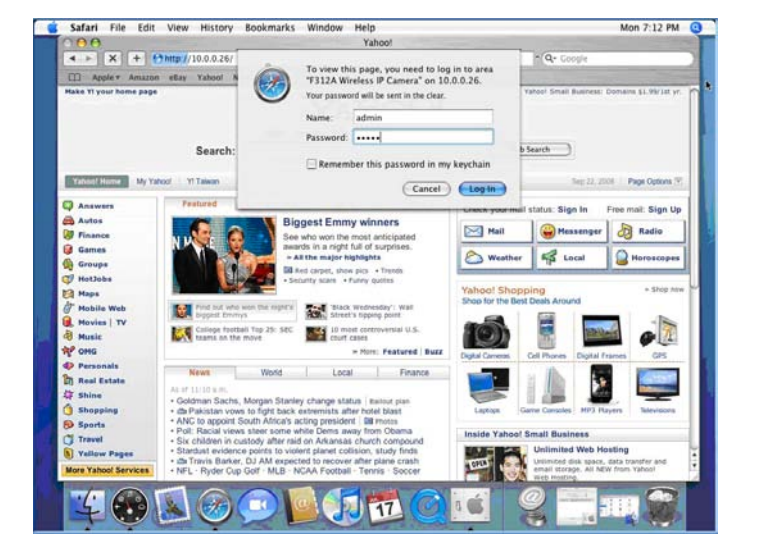

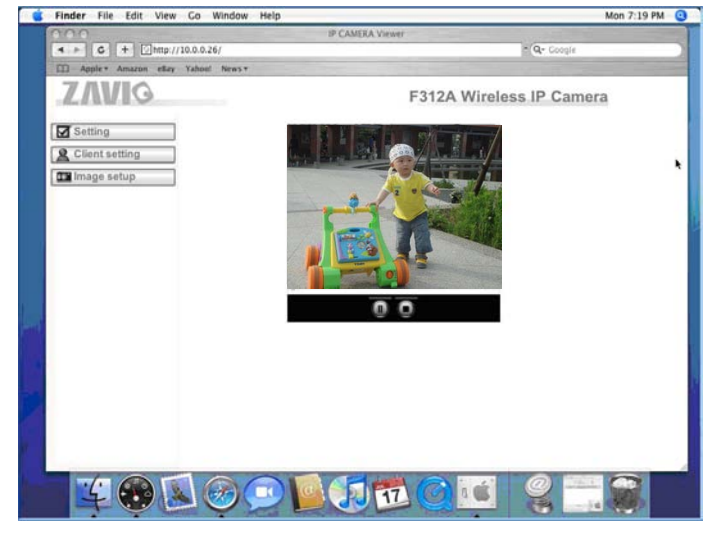

4. The monitor image will be displayed in your browser.

## Lighting environment setting

The default setting of lighting environment is **Auto**. However, you may also select 50 or 60 Hz upon the lighting environment of your country.

Go to "Setting > Live View > Camera Setting > Image Setting", select the environment setting you wish.

| Information                      |                                                                                                    | 0        |
|----------------------------------|----------------------------------------------------------------------------------------------------|----------|
| Basic Setup                      | Image Enhancement                                                                                               | <u> </u> |
| Live View<br>Video               | Show Video video                                                                                                |          |
| Audio                            | Brightness 25 Saturation 50                                                                                     |          |
| Camera Setting<br>PT/PTZ control | Contrast (1) Sharpness (2) 20                                                                                   |          |
| Playback<br>Events<br>System     | White Balance       Auto white balance         auto                                                             |          |
|                                  | Exposure Setting<br>Exposure frequency<br>Automatic exposure<br>Exposure time<br>Max gain<br>Low light behavior |          |

### Change the Web Interface into your preferred language

Use the settings screen to set the language of the Web Interface.

Go to "Setting > System > Maintenance".

- 1. Insert Software CD into your CD-ROM.
- 2. Browse and select the preferred language from language pack in the Software CD and then click OK.
- 3. The web interface will change into your preferred language.

| Upload Language Pack                                                 |
|----------------------------------------------------------------------|
| Upload Upload language pack to this network camera from chosen file: |
| Choose file No file chosen                                           |
| Language: English                                                    |

### Wireless Setting( For F3206)

Power the IP Camera and connect an Ethernet network cable to the IP Camera's LAN port. Using Intelligent IP Installer and entering the camera's setting page.

Please go to "Setting > System > Network > WLAN", set the wireless option to "Enable"

- 1. Click Refresh and choose the AP you wish to connect and click Connect.
- 2. Enter the password within the Active transmit key field if required.
- 3. Choose the option of Obtain an IP address automatically (DHCP) and Obtain DNS server address automatically.
- 4. Click "Save" to apply settings. The Wireless IP address appears in the IP address field.

| Information                                                  | TCP/IP PPPoE WLAN                                                                                                    | 0 |
|--------------------------------------------------------------|----------------------------------------------------------------------------------------------------|---|
| Basic Setup<br>Account                                       | WLAN enable -                                                                                                    | 0 |
| Network<br>Date Time<br>Video                                | MAC address         00:0E:8E:2C:74:37           IP address         0.0.0.0                                                                                                    |   |
| Audio<br>©Live View                                          | Status of wireless networks           ESSID         Signal strengthSecurity         Radio type                                                                                                    |   |
| <ul> <li>Playback</li> <li>Events</li> <li>System</li> </ul> | SoftAP-David         good         WPA2-PSK/AES         11b/g/n           linksys@#\$%^%         good         Open/WEP         11b/g/n           QC         good         WPA2-PSK/TKIP         11b/g           Mick-SoftAP         good         Open/Unsecured         11b/g/n           ZyXEL_Eason         excellent         WPA(2)-PSK/TKIP, AES         11b/g/n |   |
|                                                              | Connect Disconnect Manual Refresh                                                                                                    |   |

Note: The wireless private IP address can be found in Intelligent IP Installer.

## **Application of IP Camera**

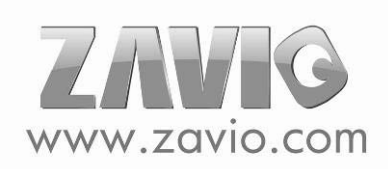

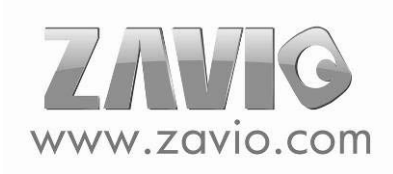

| <br> |
|------|
|      |
| <br> |
|      |
|      |
| <br> |
|      |
|      |
| <br> |
|      |
|      |
| <br> |
|      |
|      |
| <br> |
|      |
|      |
|      |
|      |
| <br> |
|      |
|      |
| <br> |
|      |
|      |
| <br> |
|      |
|      |
| <br> |
|      |
|      |
| <br> |
|      |
|      |
| <br> |
|      |
|      |
|      |
|      |
| <br> |
|      |
|      |
| <br> |
|      |
|      |
| <br> |
|      |
|      |
| <br> |
|      |
|      |
| <br> |
|      |
|      |
| <br> |
|      |
| <br> |
|      |
|      |
| <br> |
|      |
|      |
| <br> |
|      |
|      |
| <br> |
|      |
|      |
| <br> |
|      |

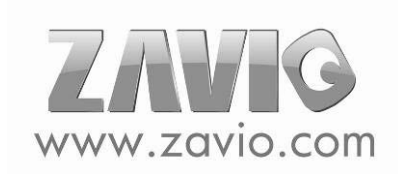

| <br>•••••               |
|-------------------------|
|                         |
| <br>                    |
|                         |
|                         |
|                         |
|                         |
| <br>••••                |
|                         |
|                         |
|                         |
|                         |
| <br>• • • • • • • • • • |
|                         |
|                         |
|                         |
|                         |
| <br>• • • • • • • • • • |
|                         |
|                         |
|                         |
|                         |
| <br>                    |
|                         |
|                         |
| <br>•••••               |
|                         |
| <br>                    |
|                         |
|                         |
| <br>•••••               |
|                         |
| <br>                    |
|                         |
|                         |
| <br>••••                |
|                         |
| <br>                    |
|                         |
|                         |
| <br>••••                |
|                         |
| <br>                    |
|                         |
|                         |
| <br>••••                |
|                         |
|                         |
|                         |
|                         |
| <br>••••                |
|                         |
|                         |
|                         |
|                         |
| <br>• • • • • • • • • • |
|                         |
|                         |
|                         |
|                         |
| <br>                    |
|                         |

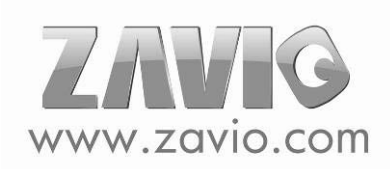

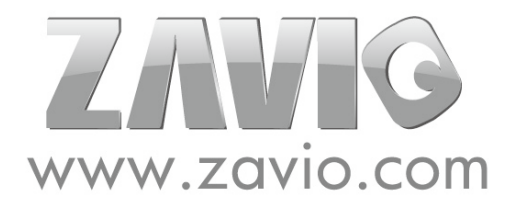

E-mail: sales@zavio.com Tel: +886 3 5790275 Fax: +886 3 6686845